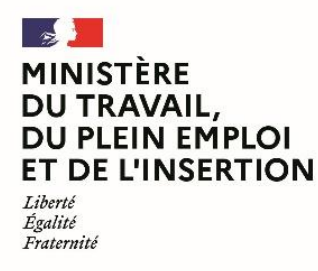

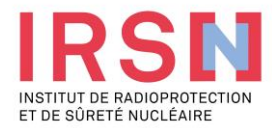

# Guide d'utilisation de SISERI

# Fiche réflexe MEDECIN DU TRAVAIL [v4 – 16/09/2024]

Conformément aux dispositions du code du travail (R. 4451-1 et suivants), lorsque, suite à une évaluation individuelle de l'exposition aux rayonnements ionisants, un travailleur est considéré comme « exposé » dans le cadre de ses activités professionnelles, l'employeur doit mettre en œuvre, avec l'aide de son conseiller en radioprotection (CRP) et son service de prévention et de santé au travail (SPST), une surveillance dosimétrique individuelle (SDI) dont les résultats sont enregistrés dans le système d'information de la surveillance de l'exposition aux rayonnements ionisants (SISERI). La gestion de SISERI est réglementairement confiée à l'Institut de radioprotection et de sûreté nucléaire (IRSN), pour le compte du Ministère chargé du travail.

#### Quelles améliorations pour les utilisateurs de Siseri ?

Le nouveau Système d'information de la surveillance de l'exposition aux rayonnements ionisants (Siseri) est disponible depuis juin 2023. Synthèse des principaux changements pour les employeurs, conseillers en radioprotection (CRP), médecins du travail (MDT) et laboratoires accrédités.

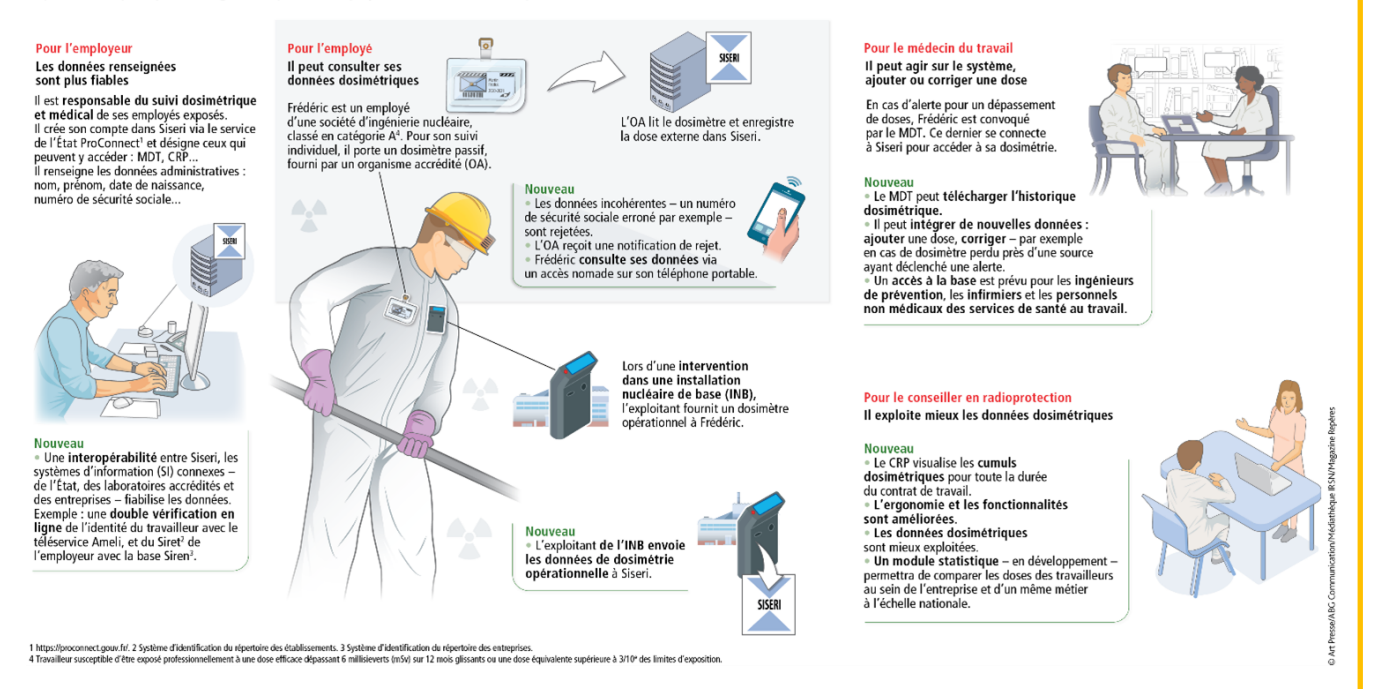

A noter : suppression du module « suivi médical » (resté disponible à la suppression de la carte de suivi médical par le décret n° 2018-437 du 4 juin 2018

## 1. Avoir accès à SISERI

Pour disposer d'un accès à SISERI, le médecin du travail (MDT) doit avoir été désigné par l'employeur. Le MDT reçoit une notification de cette désignation par courriel avec les indications à suivre pour finaliser l'ouverture de son accès.

# 2. Se connecter à SISERI

Pour se connecter à SISERI, le médecin du travail peut cliquer sur https://siseri.irsn.fr

Un mot de passe à personnaliser est à renseigner lors de la première connexion (12 caractères, 1 majuscule, 1 chiffre, 1 caractère spécial).

# 3. Gérer son compte et supprimer un établissement de sa liste

# Comment modifier son adresse courriel ?

Vous avez la possibilité de modifier, si besoin, l'adresse courriel de votre compte et le mot de passe (voir l'image cidessous).

# Comment supprimer un établissement de sa liste ?

Dans le menu « *Etablissements* », vous avez la possibilité de supprimer les établissements dont vous n'assurez plus le suivi médical des travailleurs. Pour cela, après avoir identifié l'établissement concerné dans la liste, veuillez cocher la case et cliquer sur "Supprimer de la liste".

|          | ≡<br>Menu                  | RÉPUBLIQ<br>FRANÇAİS<br>İdmi<br>İşdir<br>İstanuf |                                                                               | SISERI<br>Angeletak                                   |                           | 0                   | Connecté en ta<br>Médecin du ta | ant que<br>avail (MDT)          | 8100                | 85.89     |
|----------|----------------------------|--------------------------------------------------|-------------------------------------------------------------------------------|-------------------------------------------------------|---------------------------|---------------------|---------------------------------|---------------------------------|---------------------|-----------|
|          |                            |                                                  |                                                                               |                                                       | Modifie                   | r l'adresse co      | ourriel et                      | le mot de passe 🛶               | Man com             | ata       |
|          | Tableau de bord            | Etabl                                            | Etablissements<br>Supprimer un établissement de la liste                      |                                                       |                           |                     |                                 |                                 |                     | <i>ne</i> |
| 2        | Travailleurs               | _                                                |                                                                               |                                                       |                           |                     |                                 |                                 |                     | lecter    |
| B        | Transmission de dosimétrie | Filtres                                          |                                                                               |                                                       |                           |                     |                                 |                                 |                     |           |
|          | Établissements             | Nombre Nombre                                    | Nontre d'établissements total : 17<br>Nontre d'établissements veléctionné(e): |                                                       |                           |                     |                                 |                                 |                     | élection  |
| *        | Accédants                  | •                                                | SIRET                                                                         | Etablissement                                         | Nombre de<br>travailleurs | Date de<br>création | Date de<br>fin                  | Date de dernière mise à<br>jour | Statut du<br>compte |           |
| (m)<br>^ | Dosimètrie<br>Dépassements | 2 <sup>4</sup> ñ                                 | CARGE CHARGE                                                                  | Logistique et maintenance du Nucleaire (Prestataires) | 24                        | 16/06/2023          |                                 |                                 | Valide              | :         |
| Δ        | Demandes d'assistance      | _ ń                                              |                                                                               | Logistique et maintenance du Nucleaire (Prestataires) | 52                        | 16/06/2023          |                                 |                                 | 🥑 Valide            | :         |
|          |                            | _ ń                                              | 00000000                                                                      | Logistique et maintenance du Nucleaire (Prestataires) | 198                       | 16/06/2023          |                                 |                                 | 🕑 Valide            | :         |
|          |                            |                                                  |                                                                               |                                                       |                           |                     |                                 |                                 |                     |           |

## 4. Consulter les résultats dosimétriques des travailleurs

Dans SISERI, vous avez accès aux résultats dosimétriques des travailleurs d'un établissement. Il faut au préalable que l'employeur vous associe à la liste des travailleurs. Le cas échéant (cf. Menu recherche autre travailleur), vous avez également accès aux résultats des travailleurs temporaires ou d'une entreprise extérieure, intervenant au sein de votre établissement.

Ainsi, le médecin du travail peut consulter :

• Les résultats sur les cinq dernières années du suivi de l'exposition externe et, le cas échéant, du suivi de l'exposition interne

Les cumuls dosimétriques d'un travailleur sur la durée du contrat de travail

## 5. Rechercher un travailleur rattaché à votre établissement

Pour rechercher un travailleur et consulter sa dosimétrie, choisir le menu « *Dosimétrie* » et sélectionner le type de dosimétrie :

- Synthèse
- Référence corps entier
- Référence peau
- Référence extrémités
- Référence cristallin
- Opérationnelle

Dans les filtres du même menu, vous pouvez renseigner :

- Le SIRET et/ou la raison sociale de l'établissement dont vous souhaitez consulter la dosimétrie des travailleurs
- Valider la requête par un clic sur « Appliquer les filtres »
- Pour rechercher les travailleurs d'un groupe, il faut revenir dans les filtres et sélectionner le groupe concerné à l'aide du bouton « Groupe »

Pour rechercher un travailleur en particulier, vous pouvez renseigner dans les filtres :

- Le nom
- Le prénom
- Et/ou le numéro de sécurité sociale (NIR)

En laissant les champs des filtres vides, vous aurez accès à la dosimétrie de tous les travailleurs pour tous les établissements dont vous êtes désigné comme médecin du travail. L'affichage des travailleurs se faisant par ordre alphabétique, vous pouvez défiler pour retrouver un travailleur.

Si la liste des travailleurs n'est pas à jour, certains résultats pourront ne pas être accessibles à la consultation. Il en est de même si le médecin du travail n'a pas été associé au groupe dont le travailleur est rattaché.

|     | ≡<br>Menu                       | RÉP<br>FRA<br>Caral<br>Caral |                                                                   | SISERI                                                            |                                      |                                      | 0        | Connecté en tant que<br>Médecin du travail (MDT) |                                  | 8.00000                                            |
|-----|---------------------------------|------------------------------|-------------------------------------------------------------------|-------------------------------------------------------------------|--------------------------------------|--------------------------------------|----------|--------------------------------------------------|----------------------------------|----------------------------------------------------|
|     | Tableau de bord<br>Travailleurs | Sy                           | Synthèse<br>Mois de référence                                     |                                                                   |                                      |                                      |          |                                                  |                                  | 0                                                  |
| B   | Transmission de dosimétrie      | 10/2                         | 2023                                                              | Filtres ==                                                        |                                      |                                      |          |                                                  |                                  |                                                    |
|     | Établissements                  | s                            | withèse de référence Swith                                        | Identité                                                          |                                      |                                      |          |                                                  | ^                                |                                                    |
| **  | Accédants                       |                              |                                                                   | Nom                                                               | Prénom                               | Classement                           | *        |                                                  |                                  |                                                    |
| 649 | Dosimétrie                      | No<br>No                     | mbre de travailleurs total : 71<br>mbre de travailleurs sélection | Métier 👻                                                          | NIR                                  |                                      |          |                                                  | Exporter le tablea               | u ,≓ Exporter la sélection                         |
|     | Synthèse                        |                              |                                                                   | Etablissement                                                     |                                      |                                      |          |                                                  |                                  |                                                    |
|     | Référence Corps Entier          |                              | Identité                                                          | Raison sociale                                                    | Ville                                | Secteur d'activité                   | *        |                                                  | ités (mSv)                       | Ref cristallin (mSv)                               |
|     | Référence Peau                  |                              | Intervenant du batiment (peintre                                  | Groupe                                                            | SIRET                                |                                      |          |                                                  | recistrée                        | Aucune dose enregistrée                            |
|     | Référence Extrémités            |                              | macon etc)<br>Cat B                                               | Dose efficace (mSv)                                               |                                      |                                      |          |                                                  | registrée                        | Aucune dose enregistrée                            |
|     | Référence Cristallin            |                              | distance states                                                   | Dose mois réf. Minimum :                                          | Maximum :                            | Code métrologie                      | -        |                                                  |                                  | turne des muites                                   |
|     | Opérationnelle                  |                              | Nettoyeur sur site nucleaire<br>Cat A                             | Cumul 12 mois Dose efficace                                       | (mSv)                                |                                      |          |                                                  | registrée                        | Aucune dose enregistrée                            |
|     | Dépassements                    |                              | 101000                                                            | Dose cumul Minimum :                                              | Maximum :                            |                                      |          |                                                  | registrée<br>registrée           | Aucune dose enregistrée<br>Aucune dose enregistrée |
| ٥   | Demandes d'assistance           |                              | Chef de chantier chef de travaux<br>Cat A                         | Réf Peau (mSv)<br>GRAVELINES<br>Reacteurs de production d'energie | Cumul 0,7                            | / 20 mSv Cumul                       |          | 0,69 / 500 mSv Aucune do                         | v registrée<br>se enregistrée    | Aucune dose enregistrée<br>Aucune dose enregistrée |
|     |                                 |                              |                                                                   |                                                                   | Aucune dose enregistrée<br>Cumul 0,1 | Aucune dose enre<br>7 / 20 mSv Cumul | egistrée | Aucune do<br>0,17 / 500 mSv Aucune do            | se enregistrée<br>se enregistrée | Aucune dose enregistrée<br>Aucune dose enregistrée |

6. Rechercher un travailleur temporaire ou un travailleur d'une entreprise extérieure

Pour accéder aux résultats d'un travailleur temporaire ou d'un travailleur d'une entreprise extérieure intervenant dans votre établissement, cliquer sur « *Recherche autre travailleur* » depuis le menu « *Dosimétrie* », sélectionner l'établissement d'intervention du travailleur et renseigner ses traits d'identité.

| 0                    | ≡<br>MENU                                                                    | RÉPUBLIQUE<br>FRANÇAISE<br>Janue<br>Janue<br>Janue |                                                                                              |                                                                                                    | Connecté en tant que<br>Médecin du travail (ME                                          | m)                                          | 8 MILLION                                |
|----------------------|------------------------------------------------------------------------------|----------------------------------------------------|----------------------------------------------------------------------------------------------|----------------------------------------------------------------------------------------------------|-----------------------------------------------------------------------------------------|---------------------------------------------|------------------------------------------|
|                      | Tableau de bord<br>Travailleurs<br>Transmission de dosimétrie                |                                                    | Ce module de recherche vous permet d'assurer le su<br>au sein de votre établissement. Ce mod | Module de recherche autre travai<br>uivi d'état de santé d'un travailleur tempora<br>dule n'a pas vocation à être utilisé pour les         | illeur<br>aire ou d'un travailleur d'une entrepr<br>travailleurs accessibles par le men | ise extérieure, intervenant<br>u Dosimétrie |                                          |
| 1111<br>1111<br>1111 | Établissements<br>Accédants<br>Dosimétrie                                    |                                                    | 1.S                                                                                          | électionner l'établissement d'intervention o<br>Isponibles                                                                                 | du travailleur                                                                          | Sélectionne<br>d'intervent                  | er l'établissement<br>ion du travailleur |
|                      | Synthèse<br>Référence Corps Entier<br>Référence Peau<br>Déférence Estrémitée |                                                    | □ Jatteste a<br>travilieur d'une<br>sélectionné.                                             | ssurer l'état de santé d'un travailleur t<br>e entreprise extérieure intervenant au sein<br>2. Renseigner les traits d'identités du travai | temporaire ou d'un<br>n de l'établissement<br>iffeur                                    |                                             |                                          |
|                      | Référence Esternisea<br>Opérationnelle<br>Recherche autre travailleur        |                                                    | Nor                                                                                          |                                                                                                    |                                                                                         |                                             |                                          |
| ^<br>@               | Dépassements<br>Demandes d'assistance                                        |                                                    | Date                                                                                         | e de naissance *                                                                                                    | ۲<br>۲                                                                                  |                                             |                                          |
|                      |                                                                              |                                                    |                                                                                              | ACACULA                                                                                                    |                                                                                         |                                             |                                          |

# 7. Ajout d'un professionnel de santé au travail par le médecin du travail référent

Le médecin du travail référent peut ouvrir dans SISERI des accès en consultation et en saisie, sous sa responsabilité, pour :

1° Des professionnels de santé au travail mentionnés à l'article R. 4451-85 du code du travail, notamment un infirmier, travaillant, sous son autorité, sur le suivi individuel renforcé d'un travailleur exposé ;

2° Un médecin du travail d'un autre service de prévention et de santé au travail pour lequel a été confiée, dans le cadre d'une convention mentionnée à l'article R. 4451-87 du code du travail, une partie du suivi individuel renforcé d'un travailleur exposé, notamment relative à la dosimétrie interne.

Pour effectuer cette action le médecin du travail doit se rendre dans le menu « Accédants » et cliquer sur « Ajouter un Professionnel de Santé au Travail ».

|               | ≡<br>Menu                                                                       | RÉPUBLIQUE<br>FRANÇAISE<br>Janne<br>Zante<br>Janne<br>Janne |                                                | NSERI                            | Connecté en tant que<br>Médecin du travail référent (MDT) | (H) PEORE PRODUMAN    |            |
|---------------|---------------------------------------------------------------------------------|-------------------------------------------------------------|------------------------------------------------|----------------------------------|-----------------------------------------------------------|-----------------------|------------|
|               | Tableau de bord<br>Travailleurs<br>Transmission de dosimétrie<br>Établissements | Accédar                                                     | dants total : 731<br>dants sélectionné(e)s : 0 | ofessionnell de samté au travail |                                                           | Dapprimer de la liste | le tableeu |
|               | Accédants 1                                                                     |                                                             | Rôle                                           | Identité                         | Adresse mail                                              | Statut                | Actions    |
| (( <b>•</b> ) | Dosimétrie                                                                      |                                                             | CRP / CES                                      | ARCELL MADE                      | 1.4667()aprox/                                            | Valide                | i          |
| Â             | Depassements                                                                    |                                                             | CRP                                            | KLAR DAR                         | same adjute (herea as                                     | Valide                | 1          |
| 1.5           |                                                                                 |                                                             | CES                                            | ALASH THEOR                      | heary adject [34 lases for com                            | Valide                | ÷          |
|               |                                                                                 |                                                             | MDT                                            | ADDRES ARE LADE                  | produce approxime.5                                       | Valide                | :          |
|               |                                                                                 |                                                             | RPL                                            | ALCO HER                         | admithments b.                                            | Valide                | ÷          |
|               |                                                                                 |                                                             | MDT                                            | AUMARIARIDHE                     | and the second grant to                                   | Valide                | :          |
|               |                                                                                 |                                                             | CES                                            | ADDRESS MERCE                    | nafala albumlijapis.com                                   | Valide                | i          |
|               |                                                                                 |                                                             | CES                                            | ALTROUPE                         | other or one fit supported to the                         | Valide                | i          |
|               |                                                                                 |                                                             | CRP                                            | ANALOS LANYINE                   | lubits analogistrations                                   | Valide                | i          |
|               |                                                                                 |                                                             | MDT                                            | AND COLUMNS A                    | reporting among the particulance of                       | Valide                | 1          |
|               |                                                                                 |                                                             |                                                |                                  |                                                           |                       |            |

Le médecin du travail référent sélectionne le(s) établissement(s) du périmètre du professionnel de santé au travail ainsi que les groupes des travailleurs associés aux établissements.

|                                        | ≡<br>Menu                                                     | REPUBLIQUE<br>FRANÇAISE<br>Lanar<br>Lanar<br>Francese<br>Francese |                                                                | 0                                                                                         | Connecté en tant que<br>Médecin du travail ré | é<br>férent (MDT) |                          |
|----------------------------------------|---------------------------------------------------------------|-------------------------------------------------------------------|----------------------------------------------------------------|-------------------------------------------------------------------------------------------|-----------------------------------------------|-------------------|--------------------------|
|                                        | Tableau de bord<br>Travailleurs<br>Transmission de dosimétrie | Retourner                                                         | à l'écran de mes accédants<br>un accédant<br>: de rattachement |                                                                                           | 2. Informations                               |                   | Annuler l'enrepistrement |
| ······································ | Etablissements<br>Accédants<br>Dosimétrie<br>Dépassements     |                                                                   | Établisseme<br>Rechercher I<br>Tous I                          | iélectionner l'étab<br>ents disponibles<br>établissemen de rattacher<br>es établissements | lissement de rattac                           | chement           |                          |
| ٩                                      | Demandes d'assistance                                         |                                                                   |                                                                |                                                                                           |                                               | Actions           |                          |
|                                        |                                                               |                                                                   |                                                                |                                                                                           |                                               |                   |                          |
|                                        |                                                               |                                                                   |                                                                |                                                                                           |                                               |                   | Sulvant >                |

Le médecin du travail recherche le(s) professionnel(s) de santé au travail (PST) disposant déjà d'un accès SISERI. Le médecin du travail peut également créer de nouveaux accès le cas échéant en renseignant notamment le numéro RPPS du PST.

| Retourner à l'écran de mes acc   | édants                                                                        | Annuler l'enregistrement |
|----------------------------------|-------------------------------------------------------------------------------|--------------------------|
| Ajouter un accéda                | nt                                                                            |                          |
| 1. Établissement de rattachement | 2. Informations                                                               | 3. Validation            |
|                                  | Sélectionner le type d'accédant de votre choix<br>Rôle de l'accédant *<br>PST |                          |
|                                  | DUPON                                                                         |                          |
|                                  | Vous n'avez pas enterre ajouté d'accedant                                     |                          |
|                                  | Créer un nouveau PST 2                                                        |                          |
| Revenir à l'étape précédente     |                                                                               | √ Valider                |
|                                  |                                                                               |                          |

Deux informations complémentaires :

- a. Le médecin du travail référent sera alerté par mail en cas d'ajout ou de modification de dose effectué par le PST,
- b. Il est possible de combiner dans SISERI deux profils (1- MDT référent et 2- PST)

## 8. Consultation de la dosimétrie « Synthèse »

Le menu « Synthèse » permet de consulter les valeurs de la dosimétrie de référence et de comparer les valeurs des cumuls Hp(10) photons et neutrons.

- Synthèse de référence pour consulter les valeurs des cumuls sur le mois de référence et sur les 12 mois révolus de :
  - Dose efficace (Hp(10) photons, Hp(10) neutrons et doses engagées)
  - Dose à la peau
  - Dose aux extrémités
  - Dose au cristallin
  - Synthèse comparative permet d'afficher les cumuls Hp(10) photons et neutrons sur le mois de référence et sur les 12 mois en cours. Ainsi, vous pouvez consulter les cumuls Hp(10) photons et neutrons de la dosimétrie de référence et les cumuls Hp(10) photons et neutrons de la dosimétrie opérationnelle.

|   | ≡<br>MENU                                                                                    | RÉP        |                                                                   | SISERI                                                                                  |                                                    |                       | •                                                  | Connecté en<br>Médecin du | tant que<br>travail (MDT)                          | (i) MALERIA                                        |
|---|----------------------------------------------------------------------------------------------|------------|-------------------------------------------------------------------|-----------------------------------------------------------------------------------------|----------------------------------------------------|-----------------------|----------------------------------------------------|---------------------------|----------------------------------------------------|----------------------------------------------------|
|   | Tableau de bord<br>Travailleurs<br>Transmission de dosimétrie<br>Établissements<br>Accédants | Sy<br>Mois | nthèse                                                            | Filtres ::                                                                              |                                                    |                       |                                                    |                           |                                                    | 0                                                  |
|   | Dosimétrie                                                                                   | Nor        | mbre de travailleurs total : 71<br>mbre de travailleurs sélection | 36<br>nés : 0                                                                           | 6                                                  | fous les établisser   | nents                                              |                           | "-" Exporter le table                              | N "= Exporter la selection                         |
|   | Synthèse<br>Référence Corps Entier                                                           | •          | Identité                                                          | Etablissement                                                                           | Efficace (mSv)                                     |                       | Ref peau (mSv)                                     |                           | Ref extrémités (mSv)                               | Ref cristallin (mSv)                               |
|   | Référence Peau<br>Référence Extrémités                                                       |            | intervenant ou batiment (peintre<br>macon etc)<br>Cat B           |                                                                                         | Aucune dose enregistrée<br>Cumul                   | 0 / 20 mSv            | Aucune dose enregistrée<br>Cumul                   | 0 / 500 m9v               | Aucune dose enregistrée<br>Aucune dose enregistrée | Aucune dose enregistrée<br>Aucune dose enregistrée |
|   | Reference Cristallin<br>Opérationnelle<br>Recherche autre travailleur                        |            | Nettoyeur sur site nucleaire<br>Cat A                             | Crit Dankerque<br>DUNCERQUE<br>Logistique et maintenance du<br>Nucleaire (Prestataires) | Aucune dose enregistrée<br>Aucune dose enregistrée |                       | Aucune dose enregistrée<br>Aucune dose enregistrée |                           | Aucune dose enregistrée<br>Aucune dose enregistrée | Aucune dose enregistrée<br>Aucune dose enregistrée |
|   | Dépassements                                                                                 |            | Second Street                                                     |                                                                                         | Aucune dose enregistrée<br>Cumul                   | 2,02 / 20 mSv         | Aucune dose enregistrée<br>Cumul                   | 2 / 500 mSv               | Aucune dose enregistrée<br>Aucune dose enregistrée | Aucune dose enregistrée<br>Aucune dose enregistrée |
| ٥ | Demandes d'assistance                                                                        |            | Chef de chantier chef de travaux<br>Cat A                         | CNPE DE GRAVELINES<br>GRAVELINES<br>Reacteurs de production d<br>enérgie                | Mois de référence Cumul                            | 0,46<br>1,09 / 20 mSv | Mois de référence<br>Cumul                         | 0,46<br>1,07 / 500 mSv    | Aucune dose enregistrée<br>Aucune dose enregistrée | Aucune dose enregistrée<br>Aucune dose enregistrée |
|   |                                                                                              |            | Administration of the local sectors of the                        |                                                                                         | Mois de référence<br>Cumul                         | 0,07<br>0,4 / 20 mSv  | Mois de référence<br>Cumul                         | 0,07<br>0,4 / 500 mSv     | Aucune dose enregistrée<br>Aucune dose enregistrée | Aucune dose enregistrée<br>Aucune dose enregistrée |

En cliquant sur le nom d'un travailleur à partir du menu « Synthèse de référence » par exemple, le médecin du travail peut consulter le détail des résultats des doses efficaces, des doses à la peau, des doses aux extrémités et des doses au cristallin.

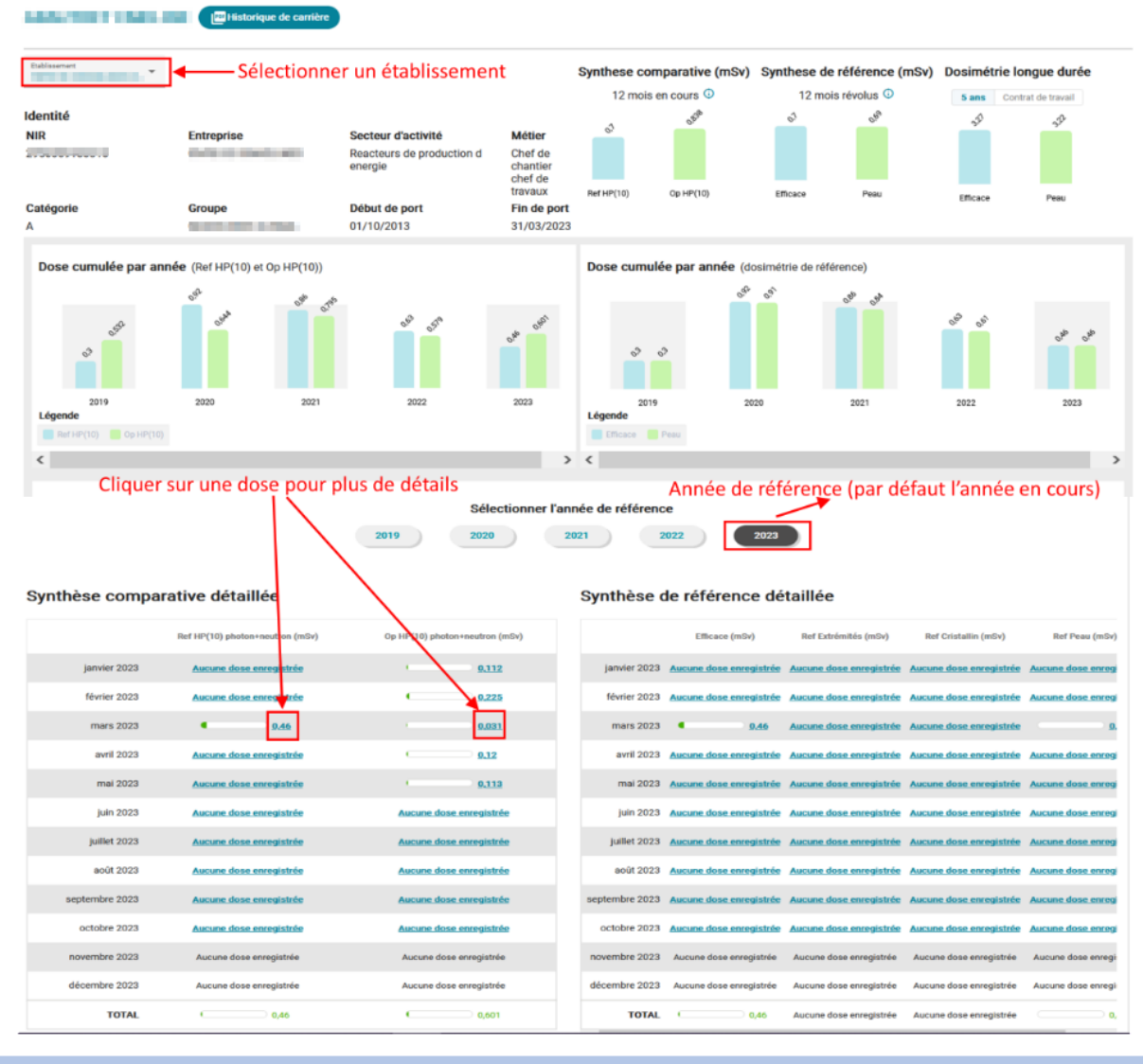

## 9. Consultation de la dosimétrie « Référence corps entier »

Retour

Le menu « Référence corps entier » permet de consulter le détail des cumuls des doses efficaces (somme des valeurs Hp(10) photons, Hp(10) neutrons et des doses engagées) sur le mois de référence et sur les 12 mois révolus.

- Hp(10) Photon : pour afficher le détail des valeurs Hp(10) photon
- Hp(10) Neutron : permet de consulter le détail des valeurs Hp(10) neutron (neutrons rapides, neutrons thermiques et neutrons sans distinction)
- Synthèse radon et NORM : pour visualiser le détail des doses efficaces dues au rayonnement cosmique dont principalement le radon
- Calcul Hp(10)-PN : permet d'afficher le détail des doses efficaces résultant de l'exposition des personnels navigants au rayonnement cosmique

|          | ≡<br>MENU                                  | RÉF<br>FRA<br>Libro<br>Fotor | IRSEN SISER                                                                | e Conne                                                                              | cté en tant que<br>cin du travail (MDT)                              |
|----------|--------------------------------------------|------------------------------|----------------------------------------------------------------------------|--------------------------------------------------------------------------------------|----------------------------------------------------------------------|
|          | Tableau de bord                            | Ré                           | férence Corps Entier                                                       |                                                                                      | ()                                                                   |
| B        | Travailleurs<br>Transmission de dosimétrie | Moi:                         | s de référence<br>2023 E Filtres =                                         |                                                                                      |                                                                      |
| •••      | Établissements                             |                              | Efficace Hp(10) Photon Hp(10) No                                           | sutron Synthèse radon et NORM Calcul Hp(10) - PN Interne                             | ]                                                                    |
| (m)<br>( | Accedants<br>Dosimétrie                    | No<br>No                     | mbre de travailleurs total : 7186<br>mbre de travailleurs sélectionnés : 0 | Tous les établissements 🗨                                                            | $e^{24}$ Exporter le tableau $e^{24}$ Exporter la sélection          |
|          | Synthese<br>Référence Corps Entier         |                              | Identité                                                                   | Etablissement                                                                        | Efficace (mSv)                                                       |
|          | Référence Peau<br>Référence Extrémités     |                              | Intervenant du batiment (peintre macon etc)<br>Cat B                       |                                                                                      | Aucune dose enregistrée<br>Cumul 0 / 20 mSv                          |
|          | Référence Cristallin<br>Opérationnelle     |                              | Nettoyeur sur site nucleaire<br>Cat A                                      | Crit Dunkerque<br>DUNKERQUE<br>Logistique et maintenance du Nucleaire (Prestataires) | Aucune dose enregistrée<br>Aucune dose enregistrée                   |
|          | Recherche autre travailleur                |                              | 444834                                                                     |                                                                                      | Aucune dose enregistrée<br>Cumul 2,02 / 20 mSv                       |
| Ŷ        | Dépassements                               |                              | Chef de chantier chef de travaux<br>Cat A                                  | CNPE DE GRAVELINES<br>GRAVELINES<br>Reacteurs de production d energie                | Mois de référence 0,46<br>Cumul 1,09 / 20 mSv                        |
| <u>M</u> | Demandes d'assistance                      |                              | Alexand Manual V                                                           |                                                                                      | Mois de référence 0.07<br>Cumul 0,4 / 20 mSv                         |
|          |                                            |                              | A893-4-200                                                                 | MULTI-ETABLISSEMENTS                                                                 | Mois de référence         0,11           Cumul         0,11 / 20 mSv |

Interne : pour consulter les valeurs des doses efficaces engagées (cumul sur le mois de référence et sur les 12 mois révolus). Si les doses efficaces engagées n'ont pas été calculées et enregistrées dans SISERI, seuls les résultats de suivi de l'exposition interne (tous types d'examens ou d'analyses confondues) pourront être consultés.

|     | ≡<br>MENU                                                                                    | RÉP<br>FRA<br>Come<br>Carter<br>France |                                                                                                    |                                                                    | Connecté en t<br>Médecin du t                             | ant que<br>ravail (MDT)                         | in second lense                                    |
|-----|----------------------------------------------------------------------------------------------|----------------------------------------|----------------------------------------------------------------------------------------------------|--------------------------------------------------------------------|-----------------------------------------------------------|-------------------------------------------------|----------------------------------------------------|
|     | Tableau de bord<br>Travailleurs<br>Transmission de dosimétrie<br>Établissements<br>Accédants | Ré<br>Mois                             | eférence Corps Entier<br>a de référence<br>Rezz  Filtres F<br>Efficace Hp(10) Photon Hp                        | (10) Neutron Synthèse radon et NORM Calcul Hpi                     | Nombre de résu                                            | iltats (                                        | tous types d'examens)                              |
| 640 | Dosimétrie                                                                                   | No                                     | mbre de travailleurs total : 7186                                                                              | nts 💶                                                              |                                                           | 😅 Exporter le tableau 🛛 😅 Exporter la sélection |                                                    |
|     | Synthèse                                                                                     | NO                                     | mbre de travailleurs selectionnes : 0                                                                          |                                                                    |                                                           |                                                 | ment menta ata a                                   |
|     | Référence Corps Entier                                                                       |                                        | Identité                                                                                                    | Etablissement                                                      | Valeur d'activité                                         |                                                 | Dose engagée (mSv)                                 |
|     | Référence Peau<br>Référence Extrémités                                                       |                                        | Intervenant du batiment (peintre macon etc)<br>Cat B                                                           |                                                                    | Nb d'examens (mois en cours)<br>Cumul (12 derniers mois)  | i                                               | Aucune dose enregistrée<br>Aucune dose enregistrée |
|     | Référence Cristallin                                                                         |                                        | children anna                                                                                                  | Crit Dunkerque                                                     | NB devemane (mole an coure)                               |                                                 |                                                    |
|     | Opérationnelle                                                                               |                                        | Nettoyeur sur site nucleaire<br>Cat A                                                                          | DUNKERQUE<br>Logistique et maintenance du Nucleaire (Prestataires) | Cumul (12 derniers mois)                                  |                                                 | Aucune dose enregistree<br>Aucune dose enregistrée |
|     | Recherche autre travailleur                                                                  |                                        | NEW ROOM COMMISSION                                                                                            |                                                                    | Nb d'examens (mois en cours)<br>Curnul (12 derniers mois) | 2                                               | Aucune dose enregistrée<br>Aucune dose enregistrée |
|     | Dépassements                                                                                 |                                        | Chef de chantier chef de travaux                                                                               | CNPE DE GRAVELINES<br>GRAVELINES                                   | Nb d'examens (mois en cours)                              | 4                                               | Aucune dose enregistrée<br>Aucune dose enregistrée |
| ß   | Demandes d'assistance                                                                        |                                        | Cat A                                                                                                    | Reacteurs de production d'energie                                  | Nh devamens (mois en cours)                               |                                                 | Auruna dose enregistres                            |
|     |                                                                                              |                                        | day in the second second second second second second second second second second second second second second s |                                                                    | Cumul (12 derniers mois)                                  |                                                 | Aucune dose enregistrée                            |
|     |                                                                                              |                                        | 2000-1-200                                                                                                    | MULTFETABLISSEMENTS                                                | Nb d'examens (mois en cours)<br>Cumul (12 derniers mois)  | 1                                               | Aucune dose enregistrée<br>Aucune dose enregistrée |

#### 10. Consultation de la dosimétrie « Référence peau »

Le menu « Référence peau » permet de consulter les valeurs de dose équivalente à la peau Hp(0,07) (cumul sur le mois de référence et sur les 12 mois révolus).

|     | ≡<br>MENU                                                                       | And<br>And<br>Manual<br>Manual<br>M | e Con                                                                                | nnecté en tant que<br>decin du travail (MDT)                                  |
|-----|---------------------------------------------------------------------------------|----------------------------------------------------------------------------------------------------|--------------------------------------------------------------------------------------|-------------------------------------------------------------------------------|
|     | Tableau de bord<br>Travailleurs<br>Transmission de dosimétrie<br>Établissements | Référence Peau<br>Mois de référence<br>03/2023                                                                                                    |                                                                                      | 0                                                                             |
| **  | Accédants<br>Dosimétrie                                                         | Nombre de travailleurs total : 7186<br>Nombre de travailleurs sélectionnés : 0                                                                                                    | Tous les établissements 🔍                                                            | ${\rm e}^{\pm i}$ Exporter le tableau ${\rm e}^{\pm i}$ Exporter la sélection |
|     | Synthèse                                                                        | 🗌 Identité                                                                                                    | Etablissement                                                                        | Ref peau (mSv)                                                                |
|     | Référence Corps Entier                                                          | Cat B                                                                                                    |                                                                                      | Aucune dose enregistrée<br>Cumul 0 / 500 mSv                                  |
|     | Référence Extrémités                                                            | Nettoyeur sur site nucleaire<br>Cat A                                                                                                    | Crit Dunkerque<br>DUNKERQUE<br>Logistique et maintenance du Nucleaire (Prestataires) | Aucune dose enregistrée<br>Aucune dose enregistrée                            |
|     | Opérationnelle                                                                  |                                                                                                    |                                                                                      | Aucune dose enregistrée<br>Cumul 2 / 500 mSv                                  |
|     | Recherche autre travailleur                                                     | Chef de chantier chef de travaux<br>Cat A                                                                                                    | CNPE DE GRAVELINES<br>GRAVELINES<br>Reacteurs de production d energie                | Mois de référence 0,46<br>Cumul 1,07 / 500 mSv                                |
| Â   | Dépassements                                                                    |                                                                                                    |                                                                                      | Mois de référence 0,07<br>Cumul 0,4 / 500 mSv                                 |
| e., | Demandes d'assistance                                                           | C ANNUAL AND                                                                                                    | MULTI-ETABLISSEMENTS                                                                 | Mois de référence         0,11           Cumul         0,11 / 500 mSv         |
|     |                                                                                 | Ingenieur (Direction, projet, qualite, etc)<br>Cat 8                                                                                                    |                                                                                      | Aucune dose enregistrée<br>Cumul 0 / 500 mSv                                  |

## 11. Consultation de la dosimétrie « Référence extrémités »

Cliquer sur le menu « Référence extrémités » pour consulter les valeurs de dose équivalente Hp(0,07) aux extrémités (cumul sur le mois de référence et sur les 12 mois révolus).

- Bague : permet de consulter le détail des valeurs de dose équivalente aux extrémités (dosimètre bague mesurant les photons et les bêtas)
- Poignet : pour consulter le détail des valeurs de dose équivalente aux extrémités (dosimètres poignets mesurant les photons, les neutrons thermiques et les neutrons rapides).
- Autres : permet d'afficher les valeurs de dose équivalente aux extrémités (autres types de dosimètres)

|                | ≡<br>MENU                                                                                    | RÉPUBLIQUE<br>FANCAISE<br>Administration<br>Administration<br>A |                                    |                           | Connecté en tant que<br>Médecin du travail (MDT)   | 8                                                                       |
|----------------|----------------------------------------------------------------------------------------------|----------------------------------------------------------------------------------------------------|------------------------------------|---------------------------|----------------------------------------------------|-------------------------------------------------------------------------|
|                | Tableau de bord<br>Travailleurs<br>Transmission de dosimétrie<br>Établissements<br>Accédants | Référence Ex<br>Mois de référence<br>(03/2023<br>Extrémités                                                                                                    | trémités<br>Fitres=<br>Bague Poigr | et Autres                 |                                                    | 0                                                                       |
| (( <b>†</b> 1) | Dosimétrie                                                                                   | Nombre de travailleurs te<br>Nombre de travailleurs s                                                                                                    | otal : 7186<br>électionnés : 0     | Tous les établissements 🗨 |                                                    | e <sup>⇒</sup> Exporter le tableau e <sup>⇒</sup> Exporter la sélection |
|                | Synthèse                                                                                     |                                                                                                    |                                    | <b>5</b>                  | Defended as the fee                                | <b>6</b> .)                                                             |
|                | Référence Corps Entier                                                                       |                                                                                                    |                                    | Etablissement             | Ref extremités (m                                  | Sv)                                                                     |
|                | Référence Peau                                                                               |                                                                                                    |                                    |                           | Aucune dose enregistrée<br>Aucune dose enregistrée |                                                                         |
|                | Référence Extrémités                                                                         |                                                                                                    |                                    | MULTI-ETABLISSEMENTS      | Mois de référence                                  | 15,82<br>92,98 / 500 mSy                                                |
|                | Référence Cristallin                                                                         |                                                                                                    |                                    |                           | Aucune dose enregistrée                            |                                                                         |
|                | Operationnelle                                                                               |                                                                                                    |                                    |                           | Aucune dose enregistrée                            |                                                                         |
|                | Recherche autre travailleur                                                                  |                                                                                                    |                                    |                           | Cumul                                              | 0 / 500 mSv                                                             |
| Â              | Dépassements<br>Demandes d'assistance                                                        | Agent securite radiopro<br>Cat A                                                                                                    | tection environnement              |                           | Mois de référence<br>Cumul                         | 0<br>0 / 500 mSv                                                        |
|                |                                                                                              |                                                                                                    | -                                  | MULTI-ETABLISSEMENTS      | Aucune dose enregistrée<br>Aucune dose enregistrée |                                                                         |
|                |                                                                                              |                                                                                                    |                                    |                           | Aucune dose enregistrée<br>Aucune dose enregistrée |                                                                         |

# 12. Consultation de la dosimétrie « Référence cristallin »

Cliquer sur « Référence cristallin » pour consulter les valeurs de dose équivalente Hp(3) au cristallin (cumul sur le mois de référence et sur les 12 mois révolus).

|       | ≡<br>MENU                                                                       |                                                                                | O Conne                                                                              | ecté en tant que<br>cin du travail (MDT)                                 |
|-------|---------------------------------------------------------------------------------|--------------------------------------------------------------------------------|--------------------------------------------------------------------------------------|--------------------------------------------------------------------------|
|       | Tableau de bord<br>Travailleurs<br>Transmission de dosimétrie<br>Établissements | Référence Cristallin                                                           |                                                                                      | 0                                                                        |
| **    | Accédants                                                                       | Nombre de travailleurs total : 7186<br>Nombre de travailleurs sélectionnés : 0 | Tous les établissements 🗨                                                            | $_{\phi}$ = <b>Exporter le tableau</b> $_{\phi}$ = Exporter la sélection |
| ((†)) | Dosimétrie<br>Synthèse                                                          | 🗆 Identité                                                                     | Etablissement                                                                        | Ref cristallin (mSv)                                                     |
|       | Référence Corps Entier<br>Référence Peau                                        | Cat B                                                                          |                                                                                      | Aucune dose enregistrée<br>Aucune dose enregistrée                       |
|       | Référence Extrémités                                                            | Cat A                                                                          | Crit Dunkerque<br>DUNKERQUE<br>Logistique et maintenance du Nucleaire (Prestataires) | Aucune dose enregistrée<br>Aucune dose enregistrée                       |
|       | Opérationnelle                                                                  |                                                                                |                                                                                      | Aucune dose enregistrée<br>Aucune dose enregistrée                       |
|       | Recherche autre travailleur                                                     | Chef de chantier chef de travaux                                               | CNPE DE GRAVELINES<br>GRAVELINES<br>Reacteurs de production d energie                | Aucune dose enregistrée<br>Aucune dose enregistrée                       |
| ^     | Dépassements                                                                    |                                                                                |                                                                                      | Aucune dose enregistrée<br>Aucune dose enregistrée                       |
| Q     | Demandes d'assistance                                                           |                                                                                | MULTHETABLISSEMENTS                                                                  | Aucune dose enregistrée<br>Aucune dose enregistrée                       |
|       |                                                                                 | Ingenieur (Direction, projet, qualite, etc)<br>Cat B                           |                                                                                      | Aucune dose enregistrée<br>Aucune dose enregistrée                       |

# 13. Consultation de la dosimétrie « Opérationnelle »

Sélectionner le menu « Opérationnelle » pour consulter le cumul des valeurs de dosimétrie opérationnelle Hp(10) photon + neutron sur le mois de référence et sur les 12 mois en cours.

- Hp(10) Photon : pour consulter les valeurs Hp(10) photon de dosimétrie opérationnelle
- Hp(10) Neutron : permet de consulter les valeurs Hp(10) neutron de dosimétrie opérationnelle

|     | ≡<br>MENU                                                                                    | And Andrew Hill State Andrew Hill State Andrew H | Connecté<br>Médecin       | en tant que<br>du travail (MDT)                                           |
|-----|----------------------------------------------------------------------------------------------|----------------------------------------------------------------------------------------------------|---------------------------|---------------------------------------------------------------------------|
|     | Tableau de bord<br>Travailleurs<br>Transmission de dosimétrie<br>Établissements<br>Accédants | Mois de référence         (a/2023         Hp(10) photon+neutron         Hp(10) Photon                                                                                                    |                           | 0                                                                         |
| 640 | Dosimétrie                                                                                   | Nombre de travailleurs total : 7186<br>Nombre de travailleurs sélectionnés : 0                                                                                                    | Tous les établissements 🔍 | e <sup>2+</sup> Exporter le tableau e <sup>2+</sup> Exporter la sélection |
|     | Synthèse<br>Référence Corps Entier                                                           | 🗆 Identité                                                                                                    | Etablissement             | Op HP(10) photon+neutron (mSv)                                            |
|     | Référence Peau                                                                               |                                                                                                    |                           | Aucune dose enregistrée<br>Cumul 0 / 20 mSv                               |
|     | Référence Cristallin                                                                         |                                                                                                    | MULTI-ETABLISSEMENTS      | Mois de référence 0,757<br>Cumul 7,057 / 20 mSv                           |
|     | Opérationnelle                                                                               |                                                                                                    |                           | Aucune dose enregistrée<br>Aucune dose enregistrée                        |
|     | Recherche autre travailleur                                                                  |                                                                                                    | MULTHETABLISSEMENTS       | Mois de référence 0,143<br>Cumul 3,026 / 20 mSv                           |
| Â   | Dépassements<br>Demandes d'assistance                                                        | Agent securite radioprotection environmement<br>Cat A                                                                                                    |                           | Mois de référence 0,104<br>Curnul 1,708 / 20 mSv                          |
|     |                                                                                              |                                                                                                    | MULTI-ETABLISSEMENTS      | Aucune dose enregistrée<br>Cumul 0,001 / 20 mSv                           |
|     |                                                                                              |                                                                                                    |                           | Aucune dose enregistrée                                                   |

Cliquer sur le nom d'un travailleur pour afficher le détail et le cumul (cumul sur tous les établissements par défaut) des valeurs Hp(10) sur les 12 mois en cours.

#### 14. Exporter les doses d'un travailleur

Dans le menu « Dosimétrie », sélectionner le type de dosimétrie et identifier le travailleur concerné. Pour exporter en format CSV les doses (dose mensuelle et cumul sur les 12 mois révolus) du travailleur, sélectionner le « Mois de référence », cocher dans le carré devant le nom du travailleur et cliquer sur le bouton « Exporter la sélection ». Le bouton « Exporter le tableau » permet d'exporter les doses de l'ensemble des travailleurs suivis.

| MENU                                                                               | REPORTAGE<br>Manual<br>Manual<br>Man | e Conn<br>Méde                                                                                                    | ecté en tant que<br>scin du travail (MDT)                                                                                                    |
|------------------------------------------------------------------------------------|----------------------------------------------------------------------------------------------------|----------------------------------------------------------------------------------------------------|----------------------------------------------------------------------------------------------------|
| Tableau de bord     Travailleurs     Transmission de dosimétrie     Établissements | Synthèse<br>Mois de référence<br>10/2023  Tittres                                                                                                    |                                                                                                    | 0                                                                                                    |
| Accédants<br>(v) Dosimétrie<br>Synthése                                            | Synthèse de référence Synthèse comparative Nombre de travailleurs total : 7186 Nombre de travailleurs sélectionnés : 1                                                                                                    | Tous les établissements 🔍                                                                                                    | C Exporter le tableau                                                                                                    |
| Référence Corps Entier<br>Référence Peau<br>Référence Extrémités                   | Identité Etablissement     AtTRAO PRE2000     Intervenant du batiment (peinte     Intervenant du batiment (peinte     Cat B                                                                                                    | Efficace (mSv) Ref peau (mSv) Aucune dose enregistrée Oumul Out 0 / 20 mBv Aucune dose enregistrée Out 0 / 20 mBv                                     | Ref extrémités (mSv)         Ref cristallin (mSv)           / 500 mSv         Aucune dose enregistrée<br>Aucune dose enregistrée         Aucune dose enregistrée              |
| Référence Cristallin<br>Opérationnelle<br>Recherche autre travailleur              | Crit Dunkerque Dune:PRQUE Logistique et maintenance du Nucleare (Prestatares)                                                                                                    | Aucune dose enregistrife Aucune dose enregistrife Aucune dose enregistrife Aucune dose enregistrife Aucune dose enregistrife Aucune dose enregistrife | Aucune dose enregistrée Aucune dose enregistrée<br>Aucune dose enregistrée Aucune dose enregistrée<br>Aucune dose enregistrée Aucune dose enregistrée                         |
| Dépassements     Demandes d'assistance                                             | Chef de chantier chef de travaux Cat A Chef de chantier chef de travaux Cat A Chef de chantier chef de travaux Chef de travaux Chef de chantier chef de travaux Cat A Chef de chantier chef de travaux Chef de travaux Chef de chantier chef de travaux Chef de travaux Chef                                                                                                    | Cumul 4 1,15 / 20 mSv Cumul 1,<br>Accurat dose enregistrile<br>Cumul 6,7 / 20 mSv Cumul 0,0                                                           | 14 / 500 mSv     Aucune dose enregistrée     Aucune dose enregistrée       Aucune dose enregistrée     Aucune dose enregistrée       66 / 500 mSv     Aucune dose enregistrée |

## 15. Télécharger un historique dosimétrique

Le médecin du travail peut télécharger l'ensemble des résultats sur la carrière de chaque travailleur qu'il suit (résultats présents dans SISERI à la date de l'extraction), sous la forme d'un fichier PDF. Pour cela, il faut cliquer sur « Historique de carrière » depuis le menu « Dosimétrie ».

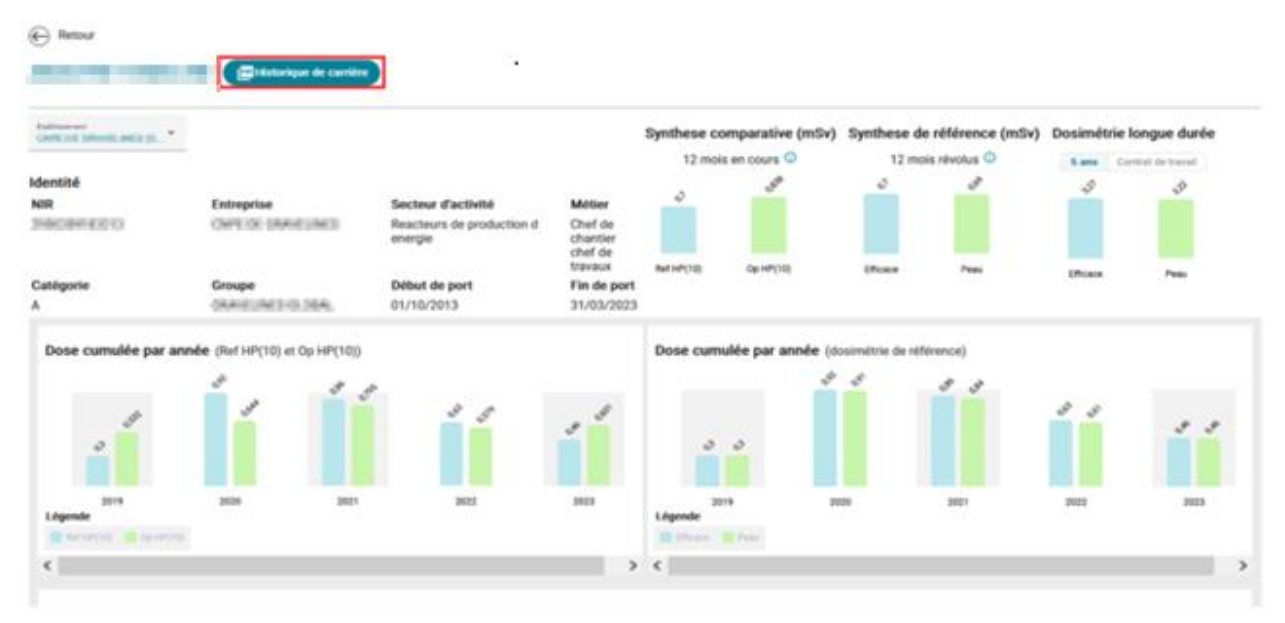

# 16. Gérer une alerte de dépassement de valeur limite d'exposition professionnelle (VLEP)

Dans le menu « *Dépassements* », sélectionner le travailleur concerné par l'alerte et cliquer sur « *Commencer la conclusion d'enquête* » pour accéder au formulaire à renseigner.

|     | Tableau de bord            | 🛞 Retourner à l'écran des c | lépassements r | églementaires   |                            |                        |                  |               |
|-----|----------------------------|-----------------------------|----------------|-----------------|----------------------------|------------------------|------------------|---------------|
|     | Travailleurs               | Référence D2302             |                |                 |                            |                        |                  |               |
| B   | Transmission de dosimétrie | Identité                    |                |                 |                            | Établissement          |                  |               |
| B   | Établissements             | Nom de naissance            | Prénom         | Métier          |                            | Raison sociale         | Adresse          |               |
| -   | Accédants                  | Numéro NIR                  | Clé            | Secteur d'activ | ité                        | Vella.                 | Code Destal      |               |
| 0+0 | Dasimétrie                 |                             |                |                 |                            | ville                  | Code Postal      |               |
| ^   | Dépassements               |                             |                |                 |                            |                        |                  |               |
| ٥   | Demandes d'assistance      |                             |                |                 |                            |                        |                  |               |
|     |                            | Formulaire conclusion d     | 'enquête       |                 |                            |                        |                  |               |
|     |                            | 1. Rappel des informations  |                | 2. Conclusion   | i                          | 3. Coordonnées         | 4. Récepitulatif | 5. Validation |
|     |                            |                             |                | Doe             | mátria                     |                        |                  |               |
|     |                            |                             |                | Équi            | valent de dose détermi     | né par le laboratoire  |                  |               |
|     |                            |                             |                | 30 m            | SV                         |                        |                  |               |
|     |                            |                             |                | Pério<br>Du 1   | de<br>2/06/2022 au 12/06/2 | 023                    |                  |               |
|     |                            |                             |                | Туре            | d'exposition               |                        |                  |               |
|     |                            |                             |                | Lin             | 20VE                       |                        |                  |               |
|     |                            |                             |                |                 | Commencer la               | a conclusion d'enquête |                  |               |
|     |                            | -                           |                |                 |                            |                        |                  |               |
| :   | 17. Corriger ou aj         | jouter une dose             |                |                 |                            |                        |                  |               |

Le médecin du travail a la possibilité de corriger une dose directement dans SISERI. Il peut également enregistrer une nouvelle dose si besoin (par exemple, enregistrer une dose engagée estimée par un calcul).

a. Corriger une dose

Selon le type de dosimétrie sélectionné depuis le menu « Dosimétrie », pour corriger une dose, il faut cliquer sur la dose concernée, puis sur les trois points à droite de la ligne (voir l'image ci-dessous).

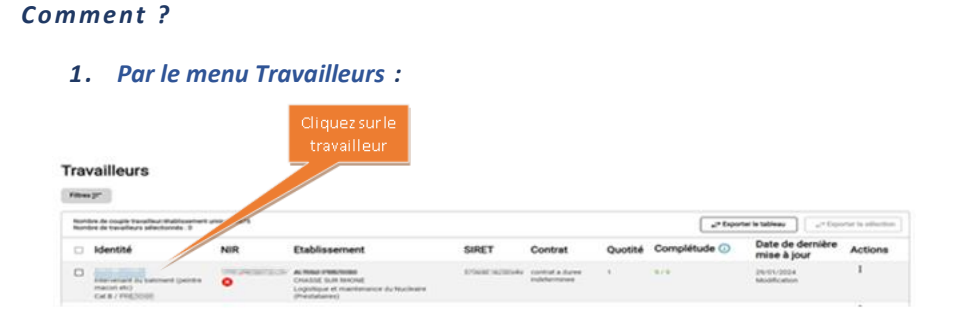

| And the second second                             | Platolyn & cartles                                                 |                                   | Synthese de no                             | férence (mSv) Do                  | osimétrie vie | (mSv) |                |
|---------------------------------------------------|--------------------------------------------------------------------|-----------------------------------|--------------------------------------------|-----------------------------------|---------------|-------|----------------|
| Identité<br>Nom de naissance<br>Date de naissance | Prénom Numéro NIR<br>Prénét 20<br>Sexe                             | 04<br>17                          | (ficace                                    | 5<br>Pass 0                       |               | Peer  |                |
| Suirpar Hobissement                               | Autres établissements<br>addé (sisik insolné) (Début du contract ( | 1/01/2010 Fin du contrat : Indite | mint                                       |                                   |               |       | COMPLETUDE 9/9 |
| Métier<br>Intervenant du batiment                 | Secteur d'activité<br>t (peintre macon etc)                        | ve (Prestataires)                 | Contrat<br>CDI                             | Quotité<br>1                      |               |       |                |
| Groupe<br>298(2000)                               | Cliqu<br>l'c                                                       | ez sur<br>eil                     | GA<br>EDF ATP Labo LABM<br>1 autre(s) GA 🗸 | Exploitant<br>EDF (ACTIVE DOSINA) | ŋ             |       |                |
| TYPE DE DOSIMETRIE                                |                                                                    |                                   |                                            |                                   |               |       |                |
| Dosimétrie Efficace                               | Dosimétrie Interne                                                 | Oosimétrie Opératio<br>7,81 milu  | melle 💿                                    |                                   |               |       |                |

Une fois que vous avez cliqué sur l'œil vous êtes automatiquement redirigé dans le menu « dosimétrie synthèse »

- 2. Par le menu Dosimétrie :
- Se rendre dans le menu dosimétrie synthèse

|   | Tablesu de bord<br>Trevelleurs<br>Traremission de dosimétrie<br>Establasements<br>Accedents | Synthèse () Mois de référence                                                                                                    |                                                                        |  |
|---|---------------------------------------------------------------------------------------------|----------------------------------------------------------------------------------------------------|------------------------------------------------------------------------|--|
| - | Dosimétrie                                                                                  | Nombre de travailleurs total : 1 Tous les établissements 🕊                                                                                                    | $\omega^{\mu}$ Exponentia tableau $-\omega^{\mu}$ Exponentia selection |  |
|   | Synthèse                                                                                    | Nortore de taxaneurs selectornes : o                                                                                                    |                                                                        |  |
|   | Référence Corps Entier                                                                      | Identit     Identit     Identit     Ref HP(10) photon=neutron (mSv)                                                                                                    | Op HP(10) photon+neutron (mSv)                                         |  |
|   | Référence Peau                                                                              | Max.media active rections Accession                                                                                                    | Autors from annexisting                                                |  |
|   | Référence Extrémitée                                                                        | Constitution of the intervence of the intervence of the inter | Currul 1 0,649 / 20 mbv                                                |  |
|   | Référence Cristallin                                                                        |                                                                                                    | Affaher: 30 = 1-30 mm 1 < 5                                            |  |
|   | Opérationnelle                                                                              |                                                                                                    |                                                                        |  |

Sélectionner l'année concernée par la correction de dose

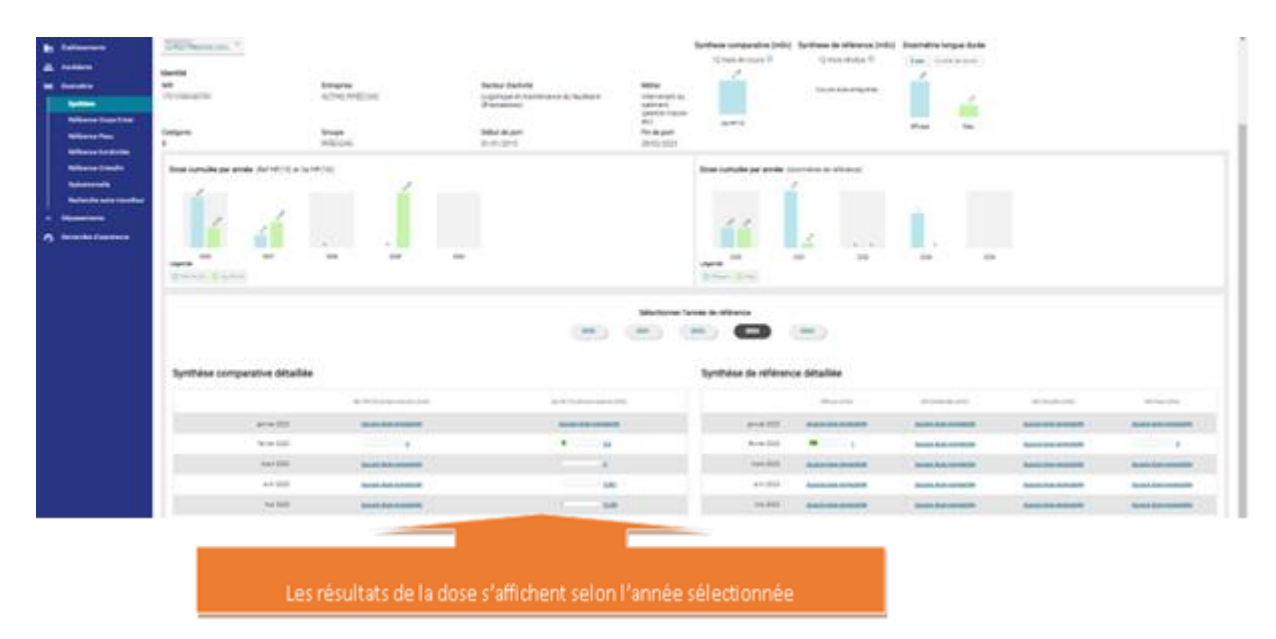

|     | ≡<br>Menu                   | RÉPUBLIQUE<br>FRANÇAISE<br>Jane<br>Jane<br>Jane |                  | SISERI            |                                   |                 | Connecté en tant<br>Médecin du trav | t que<br>rail (MDT)      | 8 -                   |
|-----|-----------------------------|-------------------------------------------------|------------------|-------------------|-----------------------------------|-----------------|-------------------------------------|--------------------------|-----------------------|
|     | Tableau de bord             | Retourner à                                     | l'écran de détai | l du travailleur  |                                   |                 |                                     |                          |                       |
| ₿   | Travailleurs                | Détail de la                                    | a dose Ref       | HP(10) photon+neu | tron - mars 2023                  |                 |                                     |                          |                       |
| B   | Transmission de dosimétrie  | Identité                                        |                  |                   |                                   |                 |                                     |                          |                       |
| Ð   | Établissements              | Nom                                             | Prénom           | NIR               |                                   |                 |                                     |                          |                       |
| *   | Accédants                   | Nombre de lig                                   | nes total : 3    |                   |                                   |                 |                                     |                          | Ajouter une dose      |
| 640 | Dosimétrie                  | Dose totale :                                   | 0,46 mSv         |                   |                                   |                 |                                     |                          |                       |
|     | Synthèse                    | Date de port                                    |                  | Emetteur          | Etablissement                     | Type de dose    | Dose (mSv)                          | Code émetteur métrologie |                       |
|     | Référence Peau              | 01/01/2023 au 3                                 | 1/03/2023        | L MENUTI E MARTI  | INFO IN AND INC.                  | REF-HP10-PH0    | 0.46                                |                          | 1                     |
|     | Référence Extrémités        |                                                 |                  |                   | Interception of the second second |                 |                                     |                          | Modifier la dose      |
|     | Référence Cristallin        | 01/01/2023 au 3                                 | 1/03/2023        | CARGE CAR         | and the second second             | REF-HP10-NEUTH  | 0                                   |                          |                       |
|     | Opérationnelle              | 01/01/2023 au 3                                 | 1/03/2023        | LINESCOLUMN       | And a second second second        | REF-HP10-NEURAP | 0                                   |                          | Historique de la dose |
|     | Recherche autre travailleur |                                                 |                  |                   |                                   |                 |                                     | Afficher : 30            | 1-30 sur 3 < >        |
|     | Dépassements                |                                                 |                  |                   |                                   |                 |                                     |                          |                       |
| 0   | Demandes d'assistance       |                                                 |                  |                   |                                   |                 |                                     |                          |                       |
|     |                             |                                                 |                  |                   |                                   |                 |                                     |                          |                       |

## b. Ajouter une dose

Une fois le type de dose et la période sélectionnés, pour ajouter une dose, il faut cliquer sur une quelconque dose ou sur « Aucune dose enregistrée », puis cliquer sur le bouton le bouton « *Ajouter une dose »*, sélectionner l'établissement concerné et renseigner le formulaire (type d'exposition, période, valeur de la dose, motif). Le séparateur décimal de la valeur de la dose est le point (.).

|   | ≡<br>Menu                                    | RÉPUBLIQUE<br>FRANCAISE<br>Libre<br>Animetic<br>Animetic             |                                                |                          |      | 0    | Connecté en tant que<br>Médecin du travail (MDT) |                | ii murata        |
|---|----------------------------------------------|----------------------------------------------------------------------|------------------------------------------------|--------------------------|------|------|--------------------------------------------------|----------------|------------------|
| Ē | Tableau de bord<br>Travailleurs              | <ul> <li>Retourner à l'écran d</li> <li>Détail de la dose</li> </ul> | e détail du travailleur<br>• Op HP(10) photon+ | neutron - septembre 2023 |      |      |                                                  |                |                  |
| B | Transmission de dosimétrie<br>Établissements | Identité<br>Nom Prénom                                               | NIR                                            |                          |      |      |                                                  |                |                  |
|   | Accédants<br>Dosimétrie                      | Nombre de lignes total<br>Dose totale : - mSv                        | :0                                             |                          |      |      |                                                  |                | Ajouter une dose |
|   | Synthese<br>Référence Corps Entier           | Date de port                                                         | Exploitant                                     | Etablissement            | Lieu | Zone | Type de dose                                     | Dose (mSv)     |                  |
|   | Référence Peau<br>Référence Extrémités       |                                                                      |                                                |                          |      |      |                                                  | Afficher: 30 👻 | 1-30 sur 0 < >   |
|   | Référence Cristallin<br>Opérationnelle       |                                                                      |                                                |                          |      |      |                                                  |                |                  |
|   | Recherche autre travailleur<br>Dépassements  |                                                                      |                                                |                          |      |      |                                                  |                |                  |
| 1 | Demandes d'assistance                        |                                                                      |                                                |                          |      |      |                                                  |                |                  |

NB : Une fois que la dose Ref Hp(10) a été ajoutée via l'onglet "Synthèse" ou "Référence corps entier", veuillez également ajouter la dose Ref Hp (007) au niveau de "Référence peau".

## Comment ajouter une dose interne ?

MPOREMI

Vous ne pouvez ajouter une dose efficace engagée uniquement que si le résultat de l'exposition interne associé a été enregistré dans SISERI. L'ajout d'une dose engagée se fait en cliquant sur "Interne" via l'onglet "Référence corps entier". Une fois le type de dose et la période sélectionnés, cliquer sur « Aucune dose enregistrée » devant le nombre d'examens, puis sur le bouton « Ajouter une dose » et renseigner le formulaire.

Dans le cadre d'une modification de dose corps entier, ne pas oublier de modifier la dose peau si nécessaire.

# 18. Besoin d'aide pour utiliser SISERI ?

Plusieurs possibilités :

- Depuis le site web SISERI : consulter la FAQ sur le site SISERI en suivant ce https://docs.siseri.irsn.fr/FAQ
- Depuis l'outil SISERI : cliquer sur « *Demande d'assistance* » puis sur « *Créer une demande d'assistance* » pour soumettre des tickets de demande d'assistance.

| ī   | Tableau de bord            | Demandes d'as                  | sistance                                   |                     |                  |                              |                           |  |  |  |  |  |  |
|-----|----------------------------|--------------------------------|--------------------------------------------|---------------------|------------------|------------------------------|---------------------------|--|--|--|--|--|--|
| L   | Travailleurs               |                                |                                            |                     |                  |                              |                           |  |  |  |  |  |  |
| B   | Transmission de dosimétrie | Filtres =                      | Otéer une demande d'assistance             |                     |                  |                              |                           |  |  |  |  |  |  |
| h   | Établissements             | Nombre des demandes d'assistar | Nombre des demandes d'assistance total : 0 |                     |                  |                              |                           |  |  |  |  |  |  |
| *   | Accédants                  | N° de ticket                   | Sujet                                      | Dernier Intervenant | Date de création | Date de dernière mise à jour | Statut                    |  |  |  |  |  |  |
| (•) | Dosimétrie                 |                                | -                                          |                     |                  | -                            |                           |  |  |  |  |  |  |
| ^   | Dépassements               |                                |                                            |                     |                  |                              | Afficher: 5 💌 1-5sur0 < > |  |  |  |  |  |  |
| 0   | Demandes d'assistance      |                                |                                            |                     |                  |                              |                           |  |  |  |  |  |  |

#### Pour aller plus loin

Qu'est-ce qu'un rayonnement ionisant ?

https://www.irsn.fr/FR/connaissances/Nucleaire\_et\_societe/education-

- radioprotection/bases radioactivite/Pages/8-rayonnement-ionisant.aspx#.Y8-vlsmZOUk
- Qu'est-ce que le suivi dosimétrique individuel ?

Q/R de la DGT relative à la surveillance dosimétrique individuelle, téléchargeable sur le site internet du Ministère chargé du travail :

https://travail-emploi.gouv.fr/sante-au-travail/prevention-des-risques-pour-la-sante-au-travail/article/rayonnements-ionisants-ri-et-radioprotection-rp-des-travailleurs

- Références réglementaires :
  - Code du travail : articles R. 4451-1 et suivants (<u>Décret n° 2023-489 du 21 juin 2023</u> relatif à la protection des travailleurs contre les risques dus aux rayonnements ionisants).
  - <u>Arrêté du 23 juin 2023</u> relatif aux modalités d'enregistrement et d'accès à SISERI

# **Nous contacter**

Bureau d'analyse et de suivi des expositions professionnelles (IRSN/PSE-SANTE/SER/BASEP) Courriel : <u>siseri@irsn.fr</u> Tél : 01 58 35 84 04